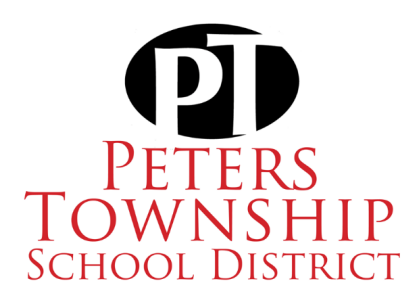

## **ProSoft Web Portal Access Information**

## **Please Follow These Steps:**

- 1. Open the Google Chrome web browser.
- 2. Navigate to <u>https://portal.office.com.</u>
- 3. Enter your PTSD account credentials.
- 4. Once logged in, open the App Launcher from the upper left-hand side of the Office365 homepage.

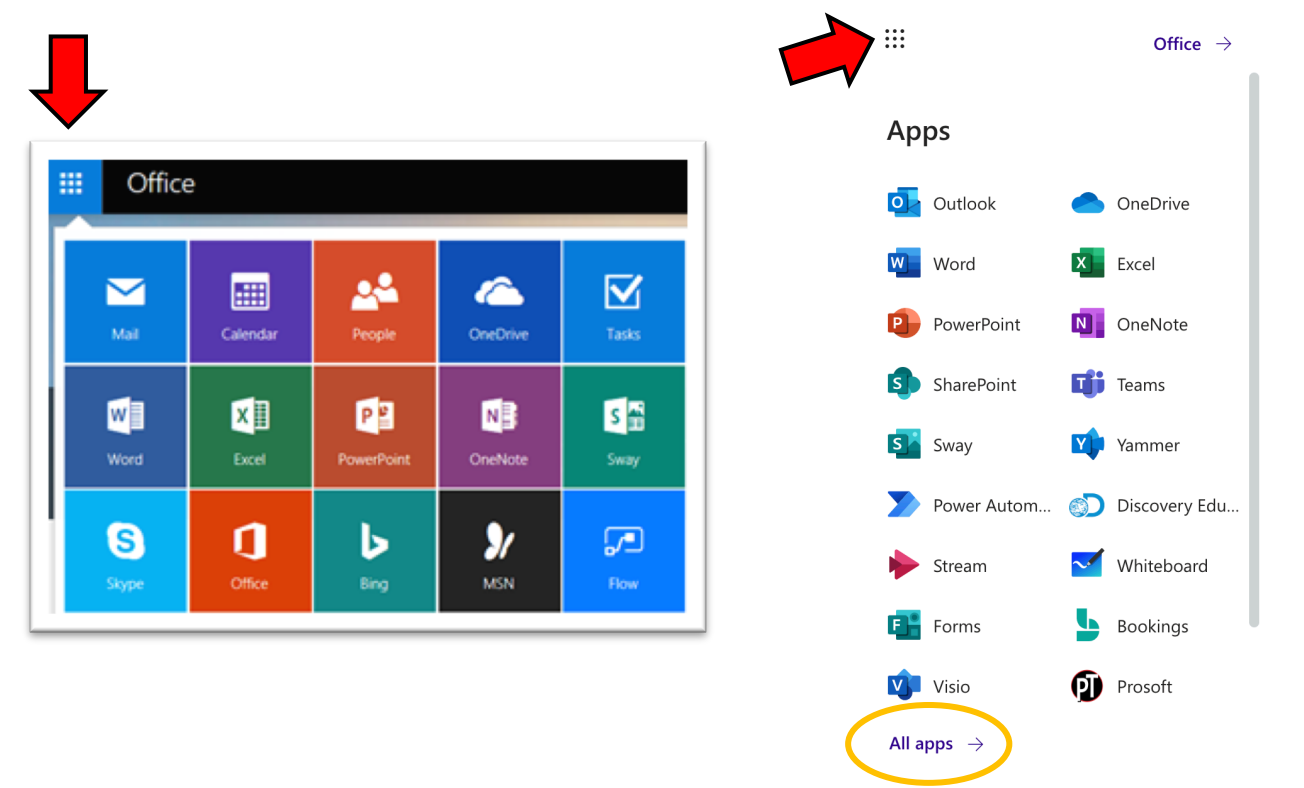

- 5. Locate the ProSoft App and select the App. You may need to select "All Apps" and scroll/search for the application.
- 6. The ProSoft web application will open in a new tab of the Google Chrome web browser.
- 7. Enter your username and password. (Note: The username is the first part of your email address, not the full email address.)
- 8. Your ProSoft account will appear.

If you cannot access your ProSoft Account, please contact the PTSD IT Department by entering a help ticket in the <u>IncidentIQ Help Desk</u> system. If the information in your ProSoft account is incorrect, please contact <u>Trish Caldwell</u> in the PTSD Business Office.